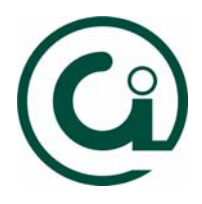

## Como criar regras no Microsoft Outlook

## 1. Deverá no Outlook aceder ao menu Ferramentas e de seguida à opção "Assistente de Regras..."

| Ferramentas Acções Ajuda   Enviar/Receber    Definições de envio/recepção   Livro de endereços   Ctrl+Shift+B   Localizar   Localizar   Ctrl+Shift+L   Organizar |
|----------------------------------------------------------------------------------------------------|
| Assistente de Regras                                                                                                    |
| Limpeza da caixa de correio       Impeza da caixa de correio       Esvaziar pasta "Itens eliminados"                                                             |
| Eormulários  Macro                                                                                                    |
| Ferramentas na <u>W</u> eb                                                                                                    |
| a a la la dista di la dista di la dista di la dista di la dista di la dista di la dista di la dista di la dista                                                  |
|                                                                                                    |
|                                                                                                    |

2. De seguida irá aparecer a seguinte caixa onde deverá seleccionar a opção "Novo" para criar uma nova regra.

| receber [mail.ufp.pt]                                         |                                                   | -            |
|---------------------------------------------------------------|---------------------------------------------------|--------------|
| icar regras pela seguinte or                                  | dem:                                              |              |
|                                                               |                                                   | Novo         |
|                                                               |                                                   | Copiar       |
|                                                               |                                                   | Modificar    |
|                                                               |                                                   | Mudar o nome |
|                                                               |                                                   | Eliminar     |
| Mover para cima                                               | Mover para baixo                                  | 1            |
| crição da regra (clique sobr<br>vlicar esta regra depois de a | e um valor sublinhado para o e<br>mensagem chegar | ditar):      |
| Cron Daemon                                                   |                                                   |              |
| we-a para a pasta <u>Kuut</u>                                 |                                                   |              |
|                                                               |                                                   |              |

3. Imediatamente aparecerá a seguinte caixa com alguns modelos de regras. Onde vamos escolher a regra "Mover mensagens com base no conteúdo"

| Assistente de Regras | 2 🛛                                                                                                    |
|----------------------|----------------------------------------------------------------------------------------------------|
|                      | <ul> <li>Iniciar a criação de uma regra a partir de um modelo</li> <li>Iniciar a partir de uma regra em branco</li> </ul>                                                                                                    |
|                      | Mover novas mensagens de alguém<br>Notificar-me quando chegarem mensagens importantes<br>Mover mensagens com base no conteúdo<br>Eliminar uma conversação<br>Sinalizar mensagens de alguém<br>Atribuir categorias para mensagens enviadas<br>Atribuir categorias baseado no conteúdo<br>Mover mensagens que enviar a alguém |
|                      | Descrição da regra (clique sobre um valor sublinhado para o editar):<br>Aplicar esta regra depois de a mensagem chegar                                                                                                    |
| - <u></u> 4          | com <u>SPAM</u> no assunto ou no corpo<br>move-a para a pasta <u>SPAM</u>                                                                                                    |
|                      |                                                                                                    |
| 2                    | Cancelar < Retroceder Seguinte > Concluir                                                                                                    |

4. Pressionamos o botão "Seguinte", aparecendo uma nova caixa. Onde seleccionamos a opção abaixo indicada.

| com palavras específicas no assi<br>de pessoas ou lista de distribuiçi<br>com palavras específicas no assi<br>através da conta <u>específicada</u><br>enviada apenas para mim<br>em que o meu nome está na caix<br>marcada como Importância | sunto ou no corpo <u>Bo</u><br>Bo<br>sunto<br>ixa 'Para'  |          |
|----------------------------------------------------------------------------------------------------|-----------------------------------------------------------|----------|
| ] marcada como <u>Confidencialidade</u><br>] sinalizada para <u>accão</u><br>] em que o meu nome esteja na c.<br>] em que o meu nome esteja na c.<br>] em que o meu nome não está na                                                        | e<br>:aixa 'Cc'<br>:aixa 'Para' ou 'Cc'<br>a caixa 'Para' | <u>×</u> |
| escrição da regra (clique sobre um<br>Aplicar esta regra depois de a men<br>com <u>SPAM</u> no assunto ou no corpo<br>nove-a para a pasta <u>SPAM</u>                                                                                       | n valor sublinhado para o editar):<br>nsagem chegar<br>o  |          |

5. Finalmente indicamos qual o nome que queremos dar à regra e pressionamos o botão "Concluir"

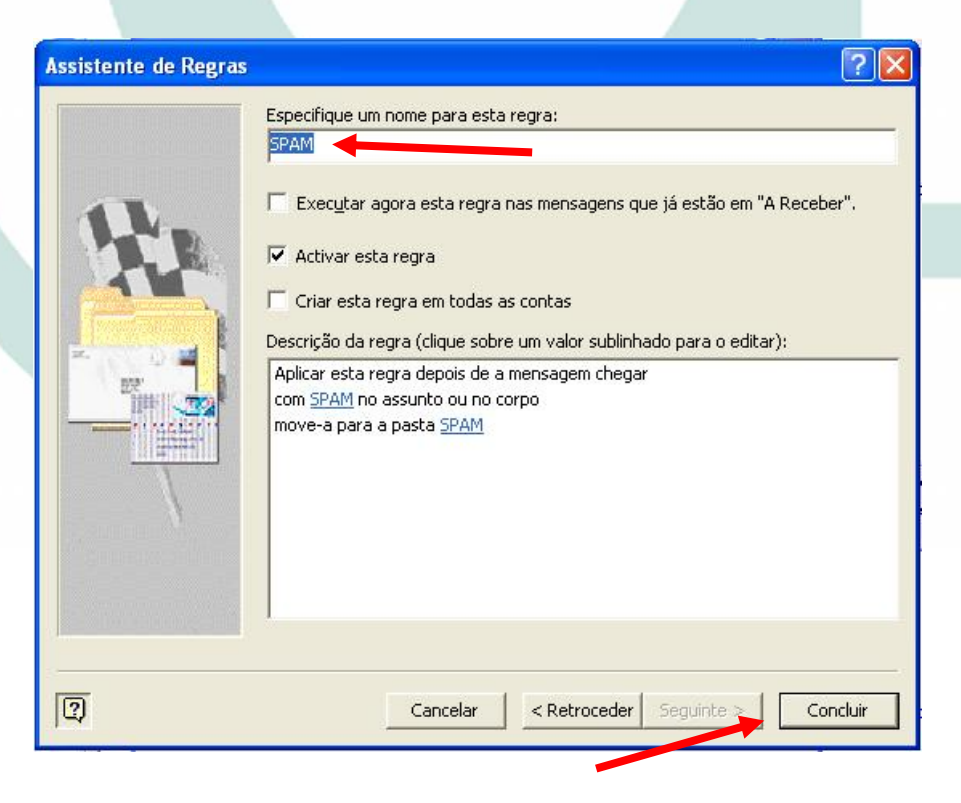